UNIDAD TECNICO PEDAGOGICO 2020 - APRENDIENDO EN LINEA MINERAL

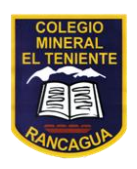

CORREO INSTITUCIONAL DOCENTE: barbara.garrido@colegio-mineralelteniente.cl

## GUIA DE APRENDIZAJE UNIDAD 1 N° DE GUÍA: 3

| ASIGNATURA: TECNOLOGÍA |        |        |
|------------------------|--------|--------|
| NOMBRE ESTUDIANTE:     |        |        |
| CURSO:                 | LETRA: | FECHA: |

OA: Usar software para organizar y comunicar los resultados de investigaciones e intercambiar ideas con diferentes propósitos, mediante: > programas de presentación para mostrar imágenes, diagramas y textos, entre otros > hojas de cálculo para elaborar tablas de doble entrada y diseñar gráficos de barra simple y doble, circulares y de línea, entre otros.

Objetivo de clase: Insertar gráficos en diapositivas

ACTIVIDAD: Ahora nos te toca a ti, trata de seguir paso a paso las indicaciones que se te entregan.

- 1. Abre un documento PowerPoint
- 2. Donde dice: Haga clic para agregar título. Escribe un nombre a tu elección

3. Donde dice: Haga clic para agregar subtítulo. Escribe tu nombre completo y curso

- 4. Presiona donde dice: Nueva Diapositiva
- 5. Dirigente a la pestaña Insertar

6. Presiona donde dice: Gráfico, te abrirá la siguiente ventana. Deberás presionar el primer grafico llamado: Columna agrupada y aceptas.

| Wine Cargador de programas de Window                                                                                       | is 📃 🧸 🕫 📢 jue 26 de mar 2:01:15 🎍 Bárbara                                                                                                    |
|----------------------------------------------------------------------------------------------------|----------------------------------------------------------------------------------------------------|
| P 2                                                                                                    | Presentación) - Microsoft PowerPoint (Error de activación de productos)                                                                                                    |
| Active Inicia Internation December Tarrai                                                                                  |                                                                                                    |
| Tabla Insgene Cuptura Altum de predicionadas - fatografas-<br>Tablas Insgenes Cuptura Altum de predicionadas - fatografas- | Ter Standard Galary Program Carlos Carlos Ca                                                                                                    |
| Diapostivas Esquena X<br>3                                                                                                 | 0 Dinsertar gráfico                                                                                                    |
| 2                                                                                                    | Territor<br>Territor<br>Territ |
| <b>k</b><br>Hisga cilic                                                                                                    | Areter ginnla. Extense on proteinings in a second second s                                                                                                    |

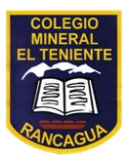

CORREO INSTITUCIONAL DOCENTE: barbara.garrido@colegio-mineralelteniente.cl

7. Te abrirá la siguiente ventana Excel, y cambiaras los datos por los siguientes:

| Wine Cargador de programas de Windows                                                                                                    |                                                                                                    |                                                                             | 🛕 🖂 🤿 🐠 jue 26 de mar 2:02:08 👤 Bárbara 🔱                                                                                                    |
|----------------------------------------------------------------------------------------------------|----------------------------------------------------------------------------------------------------|-----------------------------------------------------------------------------|----------------------------------------------------------------------------------------------------|
| 🖻 🖳 🤊 = 🍏 🖶 = 🗧 Presentación1 - Microsoft PowerPoi                                                                                                    | nt (Error de activación de productos)                                                                                                    | Herramientas de gráficos                                                    | - # ×                                                                                                    |
| Archivo Inicio Insertar Diseño Transiciones Animaciones                                                                                                    | Presentación con diapositivas Revisar Vista                                                                                                    | Diseño Presentación Formato                                                 | a 😮                                                                                                    |
| ZS T Cambia Archivo Inicio Insertar Diseño de página Fórmulas   de grà Cambia V Cambia Cambia Cambia                                                                                                    | ráfico en Microsoft PowerPoint - Microsoft Excel<br>Datos Revisar Vista                                                                                                    | al × B⇔Insertar × Σ × A⇒                                                    |                                                                                                    |
| Dispor<br>Portrappeles is<br>Portrappeles is | Image: Solution of the second second seco | abla * Fliminar * 2 * 20<br>Formato * 2 * y filtrar * se<br>Celdas Modifica | r and a second second s |
| Ab     Serie 1     Serie 2     Serie 3     Serie 3     Ser                                                                                                    | F G H                                                                                                    | I J K                                                                       |                                                                                                    |
| 2     4     Categoría 3     3,5     1,8     3       5     Categoría 4     4,5     2,8     5       7     8     Para cambiar el tamaño dal tango de datos de solo       10     11     12       13     14     14                                                                                                    | el gráfico, arrastre la esquina inferior derecha de                                                                                                    | rango.                                                                      |                                                                                                    |
| 15<br>16<br>17                                                                                                    |                                                                                                    | \$                                                                          |                                                                                                    |
| H K D Hojal                                                                                                    |                                                                                                    |                                                                             |                                                                                                    |
|                                                                                                    |                                                                                                    |                                                                             |                                                                                                    |
| Haga clic para agregar notas                                                                                                    |                                                                                                    |                                                                             |                                                                                                    |
| Diapositiva 2 de 2 "Tema de Office" 🤹                                                                                                    |                                                                                                    |                                                                             |                                                                                                    |

|           | Adultos | Jóvenes | Niños |
|-----------|---------|---------|-------|
| Autos     | 12      | 8       | 9     |
| Muñecas   | 6       | 15      | 10    |
| Pelota    | 17      | 3       | 10    |
| Disfraces | 9       | 11      | 9     |

8. Finalmente te debería quedar esto, le agregaras el mismo título a esta hoja que escribiste anteriormente.

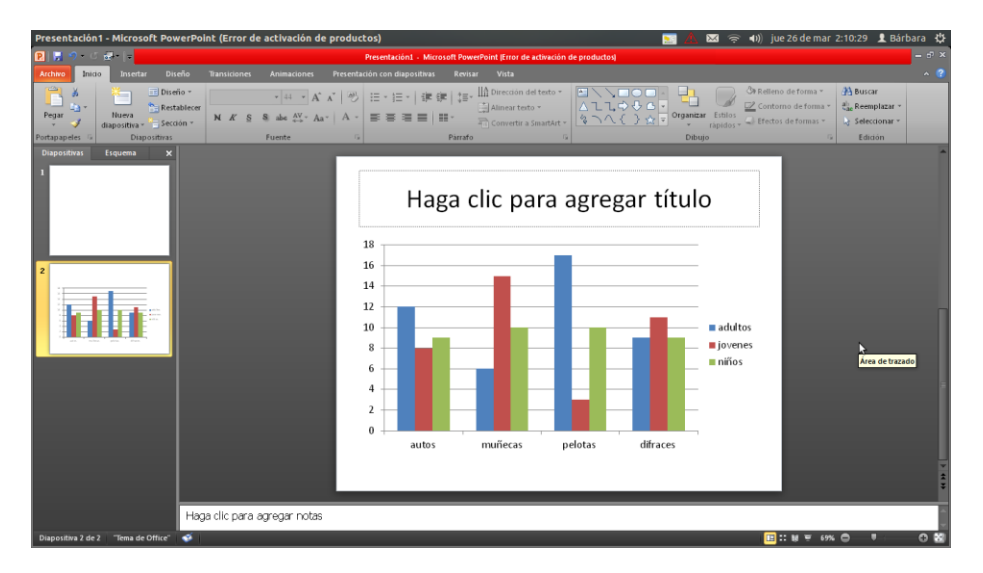

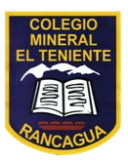

CORREO INSTITUCIONAL DOCENTE: barbara.garrido@colegio-mineralelteniente.cl

9. Para terminar insertaras otra diapositiva, y en donde dice agregar título escribirás: ¿De qué se tratara este gráfico?

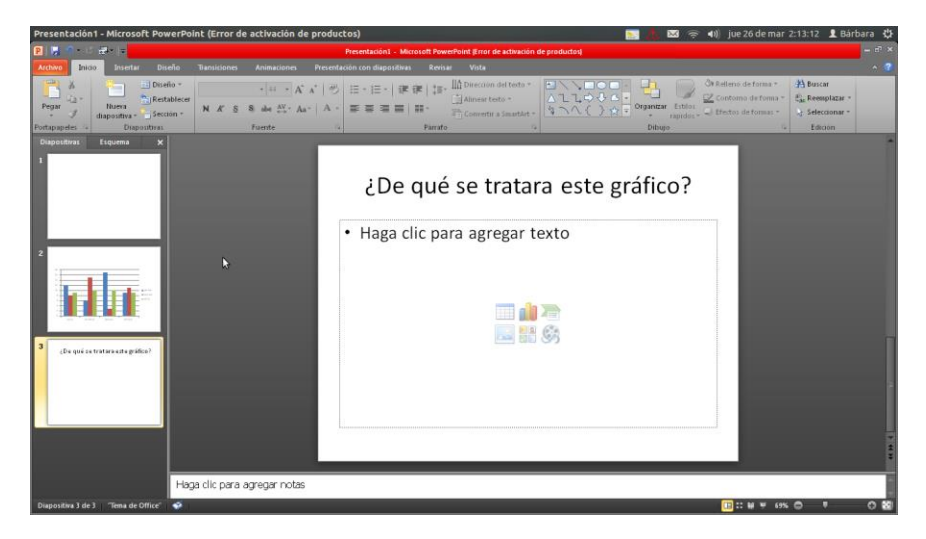

10. Donde dice: Haga clic para agregar texto, escribirás tu respuesta de forma clara y bien redactada

11. Por ultimo guarda el archivo y envíalo a mi correo.

Nota: Recuerda que estas practicando y conociendo estos programas, enviar el resultado final de tu proceso, si no es igual al mío inténtalo nuevamente, pero si no te vuelve a resultar, envía igual el archivo para retroalimentar.